# Instructie voor inschrijving met Splash Team Manager voor ONMK

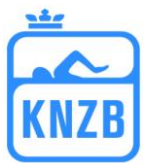

### ZORG ER EERST VOOR DAT U DE NIEUWSTE VERSIE VAN SPLASH TEAM MANAGER HEEFT!!

U download de uitnodiging (lxf-bestand) van de KNZB-site voor de ONMK 2009 korte baan en gaat als volgt te werk: (gebruik <u>alleen dit bestand</u> om uw inschrijving te maken)

### Lees het bestand in in Team Manager:

*Wedstrijden*|*nieuw* (*vanuit Splash*|*lenexbestand*), u krijgt het volgende scherm:

| Wedstrijd - Impor            | teren programmastructuur                      | ×               |
|------------------------------|-----------------------------------------------|-----------------|
| B <u>e</u> stand voor import | 009\2009-01-23=Vlissingen-ONMK2009kb-uitr 🕅 📇 | <u>I</u> nlezen |
| Aangemaakt met:              |                                               |                 |
|                              |                                               |                 |
|                              |                                               |                 |
|                              |                                               |                 |
|                              |                                               |                 |
|                              |                                               |                 |
|                              |                                               |                 |
|                              |                                               |                 |
|                              | Inlezen <u>Annuleren</u>                      |                 |

Vervolgens haalt u het bestand op dat u hebt gedownload van de KNZB-site door op het icoontje (zie rode cirkel) te klikken. Klik daarna op inlezen en u krijgt het volgende scherm:

| Wedstrijd - Impor           | teren programmastructuur 🗾                                  |
|-----------------------------|-------------------------------------------------------------|
| B <u>e</u> stand voor impor | t 009\2009-01-23=Vlissingen-ONMK2009kb-uitn.lxf 📑Inlezen    |
| Aangemaakt met:             | SPLASH Meet Manager 2007<br>Build 404                       |
| <u>W</u> edstrijd:          | Open Nederlandse Masters Kampioenschappen 2009 korte baan 💽 |
| Plaats:                     | Vlissingen                                                  |
| Datum:                      | 23 25. januari 2009                                         |
| Zwembad:                    | 25m - Vrijburgbad                                           |
|                             | <u>Inlezen</u> <u>Annuleren</u>                             |

Klik vervolgens nogmaals op inlezen onderaan in het midden.

Nu verschijnt het scherm met de algemene informatie over de wedstrijd. Ook staat de wedstrijd nu aan de rechterkant in op uw beeldscherm. Zie hieronder.

# Instructie voor inschrijving met Splash Team Manager voor ONMK

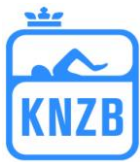

| SPLASH Team Manager 2006 - RZC - C:\Program Files\Splas           | h Software RZC\Team Manager\team.mdb                                                |                                          |
|-------------------------------------------------------------------|-------------------------------------------------------------------------------------|------------------------------------------|
| Bestand Vereniging Leden Wedstrijden Uitslag Statisti             | eken Extra Help                                                                     |                                          |
| 📭 🖾 🗞   🗅 🎉 🗙 🗛   📭 🚰 💥 🍋 🛍                                       |                                                                                     |                                          |
| Alleen leden van vereniging: Alle verenigingen                    | Agtualiseren X                                                                      | <u>G</u> esorteerd op: 📉                 |
| Alleen leden van groep:                                           | Alleen actieve leden 🗸                                                              | Datum 👻                                  |
| Alleen personen van de huidige wedstriid (zwemmers, ploegleiders) | Heren en dames                                                                      | Ae banen 🔻                               |
|                                                                   |                                                                                     |                                          |
|                                                                   |                                                                                     | Diasta Base A                            |
| Nr. Naam<br>EC Ametalian                                          | Plaats Geb. datum 91K./dep. Startnr. Nr. 91400m                                     | Lillioningon NED 25m                     |
| 46 Awater Bou                                                     | Ambern 1 4 91 05-044 9100043 699 19-21 12 08                                        | Amsterdam NED 25m                        |
| 123 van Benten Dima                                               | Benkum 24.5.00 05-044 0000291 716 8.11.08                                           | B Bhenen NED 25m                         |
| 16 Benthem Jochem                                                 | Wedstriid - Alexandria                                                              | R Zetten NED 25m                         |
| 6 Benthem Tijmen                                                  | 712 26.10.08                                                                        | R Winterswijk NED 25m                    |
| 130 van den Berg Bernadette                                       | Algemeen   Startgeld   Contact adres   Overige   , 713 26.10.08                     | R Eindhoven NED 25m                      |
| 15 Beumer Bart                                                    | Wedstriider 719 Benistratie 711 25.10.08                                            | R Arnhem NED 25m                         |
| 161 Blijenberg Wietske                                            | 708 12.10.08                                                                        | R Ermelo NED 25m                         |
| 100 de Boer Marieke                                               | Datum van: 23.01.2009 tot: 25.01.2009 707 4.10.08                                   | R Ede NED 25m                            |
| 128 de Brabander Lotte                                            | Omschrijving: Open Nederlandse Masters Kampioenschappen 2009 korte baar 705 28.9.08 | R Eindhoven NED 25m                      |
| 144 de Bree Ular<br>107 Beservers Maria Las                       | 704 27.9.08                                                                         | H Eindhoven NED 25m                      |
| 167 Brouwers Marie-Jan<br>26 Brouwers Terre                       | Naam zwembad: Vrijburgbad Provincie: ZL T                                           | Hitde NEU 25m<br>Ride NED 25m            |
| 101 Butz Maries                                                   | Plaats: Viissingen Land: NED 🛧 702 21.3.06                                          | B Lichtenvoorde NED 25m                  |
| 154 Daepen This                                                   | Passionate: 25m bad - 28/29.6.08                                                    | B Doetinchem/Zutriben NED 25m            |
| 102 van den Dam Naomi                                             | 23aniengte. 25in bad <u>597</u> 29.6.08                                             | R Dordrecht NED 50m                      |
| 131 Derwig José                                                   | Leeftijdsberekening: Alleen volgens geboortejaar 🗾 648 21./22.6.08                  | R Alkmaar NED 25m                        |
| 138 van Dijk Jelle                                                | Datum leeftiidebarekaning 25.01.2009 Inschrijfdatum: 02.01.2009 650 1315.6.08       | R Drachten NED 50m                       |
| 42 van Dijk Liza                                                  | 695 14.6.08                                                                         | R Veenendaal NED 25m                     |
| 5 van Dodeweerd Marieke                                           | 691 7./8.6.08                                                                       | R Zutphen NED 25m                        |
| 164 van Duinhoven Geert                                           | 694 58.6.08                                                                         | R Eindhoven NED 50m                      |
| 149 van Duinhoven Linde                                           | Begrammastructure 0K Annufare 693 1725.5.08                                         | R Nijmegen NED 50m                       |
| 93 van Duinhoven Mees                                             |                                                                                     | R Veenendaal NED 25m                     |
| 73 van Duinhoven Stijn<br>157 – Stelle                            | 50.00 05.044 0001000 50C 10.4.00                                                    | R Wageningen NEU 25m                     |
| 107 Ee Niels<br>102 ter Elet Elize                                | 0.3.00 09044 0001003 000 13.4.00                                                    | P Destination NED 25m                    |
| 72 Evers Claire                                                   | Dosterbeek 12.2.98 05-044 9801372 683 5.4.08                                        | B Nimegen NED 50m                        |
| 135 Evers Matthis                                                 | Oostelbeek 121200 05-044 0000479 685 54.08                                          | B Wageningen NED 25m                     |
| 166 Fluttert Dajen                                                | 8.4.62 05-044 6200374 672 29.3.08                                                   | R Arnhem NED 25m                         |
| 173 Geelink Miriam                                                | 19.5.62 05-044 6200376 674 22.3.08                                                  | R Druten NED 25m                         |
| 151 Gerritsen Fleur                                               | Renkum 22.1.00 05-044 0001304 677 15.3.08                                           | R Wageningen NED 25m                     |
| 169 van Hemmen Nico                                               | 27.1.57 05-044 5700535 681 15.3.08                                                  | R Westervoort NED 25m                    |
| 27 van den Heuvel Mark                                            | Oosterbeek 27.5.93 05-044 9303553 671 9.3.08                                        | R Nieuwegein NED 25m                     |
| 1 van der Horst Rita                                              | Arnhem 27.11.69 05-044 6900260 675 1.3.08                                           | R Ede NED 25m                            |
| 18 Hulsteijn Linda                                                | Renkum 7.9.93 05-044 9302782 670 23.2.08                                            | R Valkenburg NED 25m                     |
| 121 Jacobs Hogier                                                 | Bennekom 11.1.97 U5-U44 9702661 666 16./17.2.08                                     | H Veenendaal NED 25m                     |
| 104 Janssen Anna<br>97 Janssen Faurin                             | Heteren 8.5.00 05-044 0000038 555 9.2.08                                            | n wapenveld NED 25m<br>P Nijkork NED 25m |
| 129 Janssen Mariëlle                                              | Barneveld 17.3.2.05.044 0000001 641 2.7.3.2.08                                      | B Wageningen NED 25m                     |
| 99 Janssen Marry                                                  | Renkum 22.9.51 05-044 000000 660 25-27.1 08                                         | R Terneuzen NED 25m                      |
|                                                                   |                                                                                     |                                          |
| Straat: Schutterspad 103                                          | 92 leden gekozen Naam: Open Nederla                                                 | ndse Kampioenschappen Korte Baan 200     |
| Telnr. prive: 0317-319442 Email:                                  | Bad: Sloterparkbad                                                                  | Inschrijfdatum:                          |
| l einr. bedrijt: Mobiel:                                          | Fax: Plaats: Amsterdam                                                              | 3.12.08                                  |
|                                                                   |                                                                                     | Num 1                                    |

### Inschrijving individuele starts:

Zorg dat de wedstrijd waarvoor de inschrijving gemaakt moet worden aan de rechterkant op uw beeldscherm is geselecteerd.

Nu kunt u links in uw lijst met zwemmers op de zwemmer gaan staan waarvoor u een inschrijving wilt maken, of u gaat bovenaan op uw eerste zwemmer staan om de hele lijst af te werken.

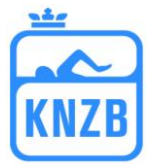

| Wedstrijden - Po                                 | Wedstrijden - Persoonlijke inschrijving bewerken |               |                                       |        |                                                       |                                                               |                                  |               |             |
|--------------------------------------------------|--------------------------------------------------|---------------|---------------------------------------|--------|-------------------------------------------------------|---------------------------------------------------------------|----------------------------------|---------------|-------------|
| <b>van der Horst</b><br>Ge <u>s</u> tart voor: 📴 | Rita<br>C                                        | <b></b>       | <b>40 Jaar, 27.11.</b><br>ID: 6900260 | 69     | <b>Vlissingen</b><br>Inschrijftijder<br>Correctie ins | (NED), 2325.1<br>met uitslag van 1.<br>chrijftijd van uitslag | <b>1.09, 2</b><br>1.07<br>: 100% | 5m            |             |
| Nr. Afstand/zwe                                  | emslag Leeftijd                                  | Inschrijftijd |                                       |        | <u>P</u> ersoonlijk re                                | ecord (absoluut)                                              |                                  | Limieten      | 25m 💌       |
|                                                  |                                                  |               |                                       |        | 25m 💌                                                 | 50m 💌 25y                                                     | -                                | langzamer dan | sneller dan |
| 2 800m vrije s                                   | ag 40-44                                         |               | ÷ -                                   | c= 🛇   | 11:15.78                                              |                                                               |                                  |               |             |
| 4 50m schools                                    | lag 40-44                                        |               | ÷ -                                   | c= ()  | 41.68                                                 |                                                               | -                                |               |             |
| 6 100m wissel                                    | slag 40-44                                       |               | . + -                                 | c- O   | 1:16.43                                               | -                                                             | -                                |               |             |
| 8 200m vlinde                                    | rslag 40-44                                      |               | ÷ -                                   | c= 🖏   | 3:06.38                                               | -                                                             | -                                | -             | -           |
| 10 200m rugsla                                   | g 40-44                                          |               | ÷ -                                   | cəl 🖏  | 2:46.00                                               | -                                                             | -                                |               |             |
| 12 400m wissel                                   | slag 40-44                                       |               | . + -                                 | c- O   | -                                                     | -                                                             | -                                |               |             |
| 14 100m rugsla                                   | g 40-44                                          |               | ÷ -                                   | c- O   | 1:14.39                                               |                                                               | -                                |               |             |
| 16 200m vrije s                                  | ag 40-44                                         |               | ÷ -                                   | c- O   | 2:21.68                                               | 2:31.73                                                       | -                                |               |             |
| 20 100m vlinde                                   | rslag 40-44                                      |               | . + -                                 | c- O   | 1:18.56                                               | -                                                             | -                                |               |             |
| 22 50m vrije sla                                 | g 40-44                                          |               | ÷ -                                   | c= (3) | 29.16                                                 | -                                                             | -                                |               | -           |
| 24 100m schoo                                    | Islag 40-44                                      |               | ÷ -                                   | c- O   | 1:37.29                                               | -                                                             | -                                |               |             |
| 26 200m wissel                                   | slag 40-44                                       |               | . + -                                 | c- O   | 2:52.54                                               | -                                                             | -                                |               |             |
| 30 400m vrije s                                  | ag 40-44                                         |               | ÷ -                                   | c-l 🖑  | 5:04.11                                               | -                                                             | -                                |               |             |
| 34 1500m vrije                                   | slag 40-44                                       |               | ÷ -                                   | c-1 🖑  | -                                                     | -                                                             | -                                |               | -           |
| 36 50m vlinders                                  | lag 40-44                                        |               | . + -                                 | c- O   | 33.48                                                 | -                                                             | -                                |               |             |
| 38 200m schoo                                    | lslag 40-44                                      |               | - + -                                 | c- O   | 3:32.18                                               |                                                               | -                                |               |             |
| 42 50m rugslag                                   | 40-44                                            |               | ÷ -                                   | c=1 🖏  | 34.53                                                 | -                                                             |                                  |               |             |
| 44 100m vrije s                                  | ag 40-44                                         |               | ÷ -                                   | r ()   | 1:04.30                                               | 1:06.74                                                       | -                                |               |             |
| ОК                                               | Annuleren                                        | Alle          | <u>G</u> een                          | Alle   | met <u>u</u> itslag                                   | Alle met limieten                                             |                                  |               | < >         |

Vervolgens gaat u naar Wedstrijden\Persoonlijke inschrijvingen bewerken (F4) en krijgt het volgende scherm:

U maakt nu voor uw zwemmer de selectie van afstanden die hij of zij wil zwemmen rekening houdend met de bepalingen zoals in de folder vermeld!!

Door op het rechtse groene pijltje te klikken gaat u naar een eventuele volgende zwemmer. Dit scherm afsluiten met OK.

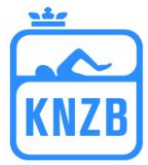

## Inschrijving estafettes:

Selecteer de juiste wedstrijd in de rechterkolom van het scherm. Ga naar Wedstrijden\estafette inschrijvingen bewerken (F5), u krijgt het volgende scherm:

| Wedstrijd - Inschrijving estafettes tonen |          |             |          |     |                  |              |
|-------------------------------------------|----------|-------------|----------|-----|------------------|--------------|
| Vlissingen (N                             | ED), 23. | -25.1.09, 2 | 25m      |     |                  |              |
| D 😹 🗙                                     | i        | <i>i</i>    |          |     |                  | P            |
| Vereniging                                |          |             | Leeftijd | Nr. | Afstand,zwemslag | nschrijftijd |
|                                           |          |             |          |     |                  |              |
|                                           |          |             |          |     |                  |              |
|                                           |          |             |          |     |                  |              |
|                                           |          |             |          |     |                  |              |
|                                           |          |             |          |     |                  |              |
|                                           |          |             |          |     |                  |              |
|                                           |          |             |          |     |                  |              |
|                                           |          |             |          |     |                  |              |
|                                           |          |             |          |     |                  |              |
|                                           |          |             |          |     |                  |              |
|                                           |          |             |          |     |                  |              |
|                                           |          |             |          |     |                  |              |
|                                           |          |             |          |     |                  |              |
|                                           |          |             |          |     |                  |              |
|                                           |          |             |          |     |                  |              |

Klik op het meest linkse icoon in om een nieuwe estafette te maken en u krijgt het volgende scherm:

| Wedstrijd - Inschi | ijving estafette bev | verken                 |       |                     |  | <b>X</b> |  |  |  |
|--------------------|----------------------|------------------------|-------|---------------------|--|----------|--|--|--|
| <u>P</u> rogramma: |                      | <b>_</b>               |       |                     |  |          |  |  |  |
| ⊻ereniging:        |                      |                        |       |                     |  |          |  |  |  |
| <u>G</u> eslacht:  | Heren                | <b>v</b>               |       |                     |  |          |  |  |  |
| Leeftijds groep:   | 0 t/m                | 0 Leeftijd per zwemmer |       |                     |  |          |  |  |  |
| Ploegnr.:          | -                    |                        |       |                     |  |          |  |  |  |
| Inschrijftijd:     | _:                   | <- 9                   | Som   |                     |  |          |  |  |  |
| Zwemmer 1-6 Z⊻     | vemmer 7-12          |                        |       |                     |  |          |  |  |  |
|                    |                      |                        |       |                     |  |          |  |  |  |
| 7.                 |                      |                        |       | ~1 X <sup>2</sup> 3 |  |          |  |  |  |
|                    |                      |                        |       |                     |  |          |  |  |  |
| <u>8:</u>          |                      |                        | - + - | 0 0                 |  |          |  |  |  |
| <u>9</u> :         |                      | _:                     | ÷ –   | c= 🛇                |  |          |  |  |  |
| 10: 🔂 🔂            |                      | _:                     | ÷ –   | r 🛇                 |  |          |  |  |  |
| <u>1</u> 1: 순      |                      | _:                     | ÷ –   | c= 🛇                |  |          |  |  |  |
| <u>1</u> 2: 다      |                      |                        | ÷ -   | c>1 🖏               |  |          |  |  |  |
|                    | ОК                   | Annuleren              |       |                     |  |          |  |  |  |

# Instructie voor inschrijving met Splash Team Manager voor ONMK

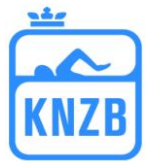

Bij programma kiest u welke estafette u wilt inschrijven, in dit voorbeeld wordt het programma 40 de 4 x 50m. vrije slag Dames.

Dan kiest u de vereniging (depotnummer)

Daarna gaat u eerst de zwemmers selecteren, ook hier weer rekening houden met de bepalingen zoals in de folder te lezen.

Als u dat hebt gedaan, ziet u onderstaand scherm:

| Wedstrijd - Inschrijving estafette bewerken |                                            |                                                 |            |                   |               |   |  |  |
|---------------------------------------------|--------------------------------------------|-------------------------------------------------|------------|-------------------|---------------|---|--|--|
| <u>P</u> rogramma:                          | 46 - 4 x 50m vrije slag, Gemengd, 80-359 🔹 |                                                 |            |                   |               |   |  |  |
| ⊻ereniging:                                 | RZC                                        | •                                               |            |                   |               |   |  |  |
| <u>G</u> eslacht:                           | Dames                                      | •                                               |            |                   |               |   |  |  |
| Leeftijds groep:                            | 80 t/m 359                                 | Totale leeftijd alle zwemme                     | ers        |                   |               |   |  |  |
| Ploegnr.:                                   | 1 Leeftijd estafe                          | ette zwemmers: van 27 t/                        | /m 40 (tot | aal leef          | tijd: 140)    |   |  |  |
| Inschrijftijd:                              | L:                                         | 2:07.07 <- Som                                  |            |                   |               |   |  |  |
| Zwemmer 1-6 Z <u>v</u>                      | vemmer 7-12                                |                                                 |            |                   |               |   |  |  |
| Lidnr.                                      |                                            | Leeftijd <u>I</u> nschrijftijd<br>1.1.07 (100%) |            |                   | Pers. records | - |  |  |
| <u>1</u> : 1 🔶 B                            | ita van der Horst                          | 40 29.73 96%                                    | + - 1      | <b>-</b>          | 29.16         |   |  |  |
| <u>2</u> : 2 🔶 Y                            | vonne Janssen-van Beek                     | 33 _:29.55 91%                                  | + - (      | <b>•</b> 0        | 28.15         |   |  |  |
| <u>3:</u> 129 🔶 M                           | lariëlle Janssen                           | 27 27.99 100%                                   | + - (      | <b>&gt;</b> 0     | 27.99         |   |  |  |
| <u>4</u> ; 163 ♠ Jo                         | planda Leenders                            | 40 39.80 100%                                   | + - I      | <del>&gt;</del> 0 | 39.80         |   |  |  |
| <u>5</u> :                                  |                                            | _:                                              | + - C      | > 🔿               |               |   |  |  |
| <u>6</u> :                                  |                                            |                                                 | + - K      | > 0               |               |   |  |  |
|                                             | OK <u>A</u> nnulere                        | en                                              |            |                   |               |   |  |  |

U ziet dan de opgetelde tijd (Som) en daarboven de opgetelde totale leeftijd. De tijd kopieert u naar de inschrijftijd links door op de tijd te dubbelklikken.

Pas als alles is ingevuld vult u als laatste zelf de Leeftijdsgroep in, in dit geval dus 120-159 jaar. Het scherm ziet er dan zo uit:

| Wedstrijd - Inschrijving estafette bewerken |                                              |                                                 |           |            |               |  |  |
|---------------------------------------------|----------------------------------------------|-------------------------------------------------|-----------|------------|---------------|--|--|
| <u>P</u> rogramma:                          | 46 - 4 x 50m vrije slag, Gemengd, 80-359 🛛 💌 |                                                 |           |            |               |  |  |
| ⊻ereniging:                                 | RZC                                          | -                                               |           |            |               |  |  |
| <u>G</u> eslacht:                           | Dames                                        | <b>•</b>                                        |           |            |               |  |  |
| Leeftijds groep:                            | 120 t/m 159                                  | Totale leeftijd alle zwemn                      | ners      |            |               |  |  |
| P <u>l</u> oegnr.:                          | 1 Leeftijd estafe                            | tte zwemmers: van 27                            | t/m 40 (t | otaal leef | tijd: 140)    |  |  |
| Inschrijftijd:                              | _2:07.07 _                                   | 2:07.07 <- Som                                  |           |            |               |  |  |
| Zwemmer 1-6 Z <u>v</u>                      | vemmer 7-12                                  |                                                 |           |            |               |  |  |
| Lidnr.                                      | l                                            | _eeftijd <u>I</u> nschrijftijd<br>1 1 07 (100%) |           |            | Pers. records |  |  |
|                                             |                                              | 1.1.07 (100%)                                   |           |            | 25m 💌 50m 💌   |  |  |
| <u>1</u> : 1 🔒 R                            | ita van der Horst                            | 40:29.73 96%                                    | + -       | 🕑 🔄        | 29.16         |  |  |
| <u>2</u> : 2 🛧 Y                            | vonne Janssen-van Beek                       | 33 _:29.55 91%                                  | + -       | <b>D</b>   | 28.15         |  |  |
| <u>3</u> : 129 🛧 M                          | ariëlle Janssen                              | 27 _:27.99 100%                                 | + -       | 🕑 🔄        | 27.99         |  |  |
| <u>4</u> : 163 🛧 Jo                         | blanda Leenders                              | 40 39.80 100%                                   | + -       | 🕑 🕤        | 39.80         |  |  |
| <u>5</u> :                                  |                                              | _:                                              | ÷ -       | r Ö        |               |  |  |
| <u>6</u> :                                  |                                              | _:                                              | ÷ –       | c) 🖑       |               |  |  |
|                                             | OK <u>A</u> nnulerer                         | ı                                               |           |            |               |  |  |

Druk dan op OK en dan hebt u de estafette als volgt in het scherm staan:

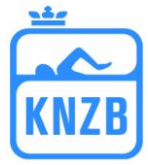

| Wedstrijd - Inschrijving estafettes to | nen      |                         | ×            |
|----------------------------------------|----------|-------------------------|--------------|
| Viissingen (NED), 2325.1.09, 25        | om       |                         | P            |
| Vereniging                             | Leeftijd | Nr. Afstand,zwemslag    | nschrijftijd |
| RZC Dames 1                            | 120-159  | 40 – 4 x 50m vrije slag | 2:07.07      |
|                                        |          |                         |              |
|                                        |          |                         |              |
|                                        |          |                         |              |
|                                        |          |                         |              |
|                                        |          |                         |              |
|                                        |          |                         |              |
|                                        |          |                         |              |
|                                        |          |                         |              |
|                                        |          |                         |              |
|                                        |          |                         |              |
|                                        |          |                         |              |
|                                        |          |                         |              |
|                                        |          |                         |              |

#### Let op, als u deze estafette weer opent, wijzigt de leeftijdsgroep weer in 80-359!! U moet dan weer opnieuw (als laatste handeling) de leeftijdsgroep invullen!!

Voor de volledigheid nog even alle leeftijdsgroepen:

| 100-119 |
|---------|
| 160-199 |
| 240-279 |
| 320-359 |
|         |

Als het goed is kunt u nu overgaan naar het aanmaken van de inschrijfbestanden die u moet versturen naar het inschrijfadres. Dit zijn 3 bestanden. Een lxf-bestand, een pdf-bestand en het inschrijfformulier (word bestand).

Eerst maken we het lenex bestand aan dat dient om te worden ingelezen in Meetmanager. Ga naar *Wedstrijden\inschrijvingen exporteren\Splash/Lenex bestand*.

| Exporteren Splash/Lenex - formaat 2.0             |                                |
|---------------------------------------------------|--------------------------------|
| Vlissingen (NED), 2325.1.09, 25m                  | INSCHRIJVINGEN                 |
| Bestand aanmaken Email versturen (met attachment) |                                |
| Be <u>s</u> tandsnaam:                            |                                |
|                                                   | <u>e</u>                       |
|                                                   |                                |
|                                                   |                                |
|                                                   |                                |
|                                                   |                                |
|                                                   |                                |
| Inschrijvingen 1Estafette                         | ongeldige: -                   |
| Contactadres:                                     |                                |
| Besta                                             | and aanmaken <u>A</u> nnuleren |

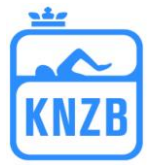

Klik op het icoontje en kies de volgende naam voor het bestand: 2009-01-23=Zwemvereniging-ONMK2009kb-inschr.lxf Klik vervolgens op bestand aanmaken.

Het pdf-bestand wordt als volgt aangemaakt:

Ga naar Wedstrijden | Lijsten afdrukken | Overzicht op namen. Het volgende scherm verschijnt:

| Wedstrijd - Overzichtslijst volgens namen |               |                       |                |  |  |  |
|-------------------------------------------|---------------|-----------------------|----------------|--|--|--|
| Vlissingen (NED), 2325                    | .1.09, 25m    |                       |                |  |  |  |
| P <u>r</u> inter:                         | Adobe PD      | F                     | •              |  |  |  |
| <u>A</u> antal exemplaren:                | 1             | <u>E</u> igenschappen | <u>O</u> pties |  |  |  |
| Inschrijvingen 1Estafette                 |               | on                    | geldige: -     |  |  |  |
| Da <u>m</u> es / heren gescheiden         |               | arural ken bij name   | en:            |  |  |  |
| <u>N</u> amen estafettezwemmers           |               |                       | 🔿 Ljd-Nr. 💦    |  |  |  |
| met plaats/datum van insch                | iftijd 🔽      |                       |                |  |  |  |
| <u>T</u> itel van de lijst:               |               |                       |                |  |  |  |
| A <u>f</u> drukken <u>P</u> roefopmaa     | ak P <u>D</u> | F H <u>I</u> ML       | Annuleren      |  |  |  |

Zorg ervoor dat u de juiste opties selecteert: vink aan: *Namen estafettezwemmers, met plaats/datum van inschrijftijd en startnummer* (zie scherm hierboven).

Schrijf vervolgens het bestand weg als PDF bestand door op PDF te klikken met de volgende naamstelling: 2009-01-23=Zwemvereniging-ONMK2009kb-inschr.pdf

Dit bestand dient voor de controle na het inlezen van het lenex bestand.

Naamstelling van de aan te leveren bestanden: (<u>zwemvereniging staat voor de naam van uw vereniging</u>) 2009-01-23=Zwemvereniging-ONMK2009kb-inschr.lxf

2009-01-23=Zwemvereniging-ONMK2009kb-inschr.pdf

2009-01-23=Zwemvereniging-ONMK2009kb-inschr.form.doc

- 1. lxf-bestand met alle digitale data voor het wedstrijdprogramma
- 2. pdf-bestand met overzicht van alle zwemmers met alle te zwemmen nummers
- 3. het inschrijfformulier met alle belangrijke gegevens voor de organisatie

Alle drie bestanden dus met uw verenigingsnaam erin.